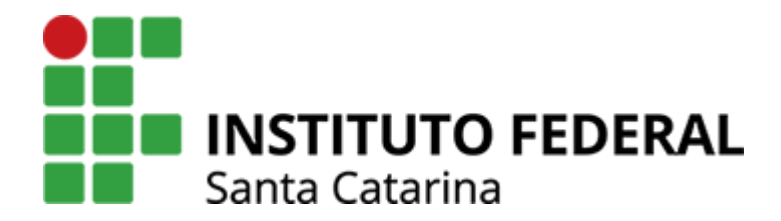

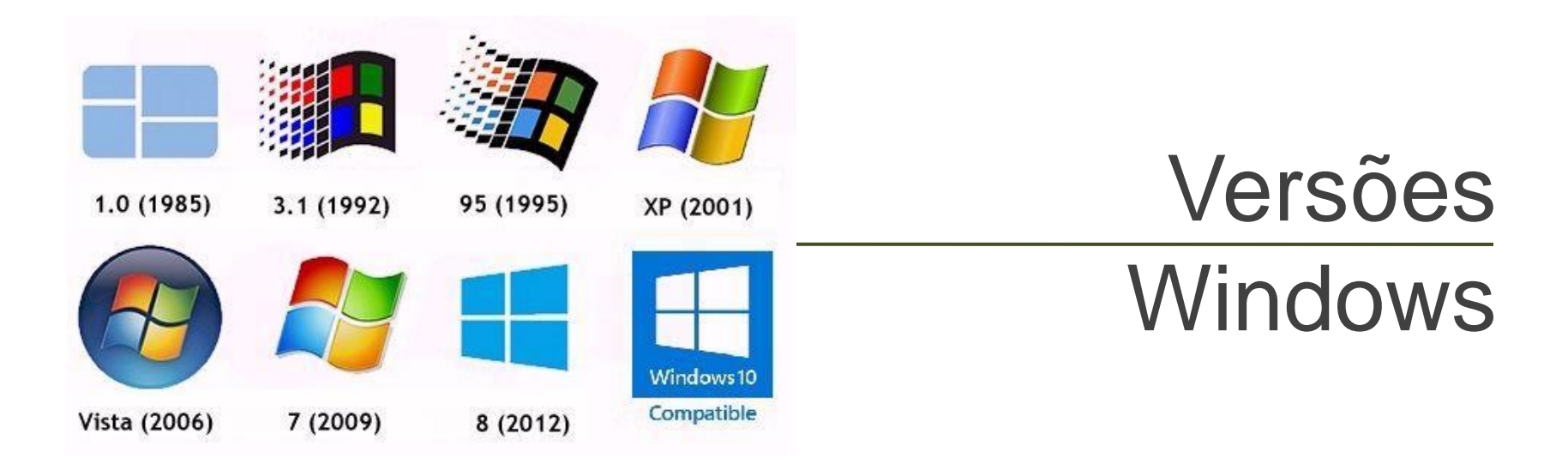

# Qual Windows você usa? Qual a versão do seu Windows?

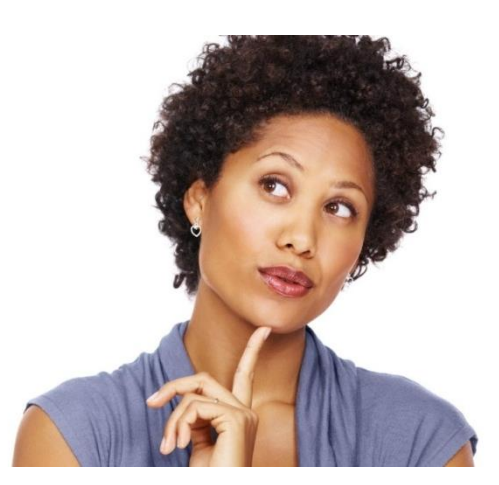

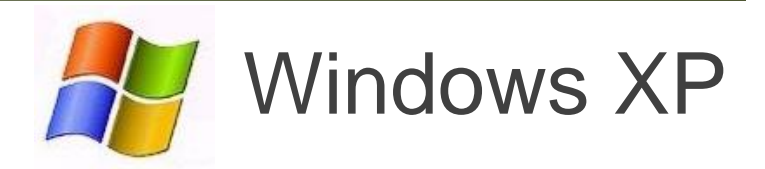

### Windows XP – área de trabalho

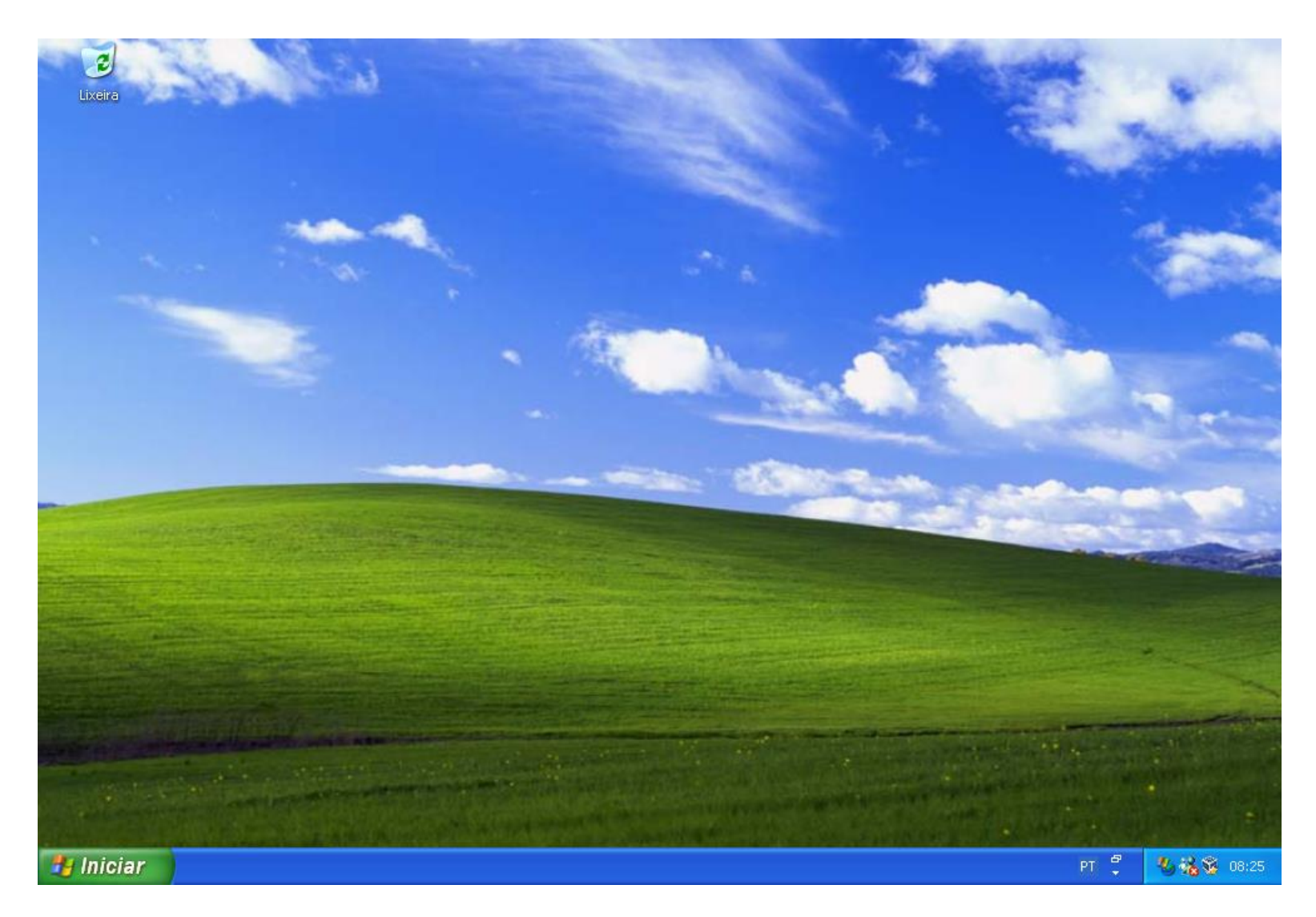

# Windows XP - menu iniciar e Windows Explorer

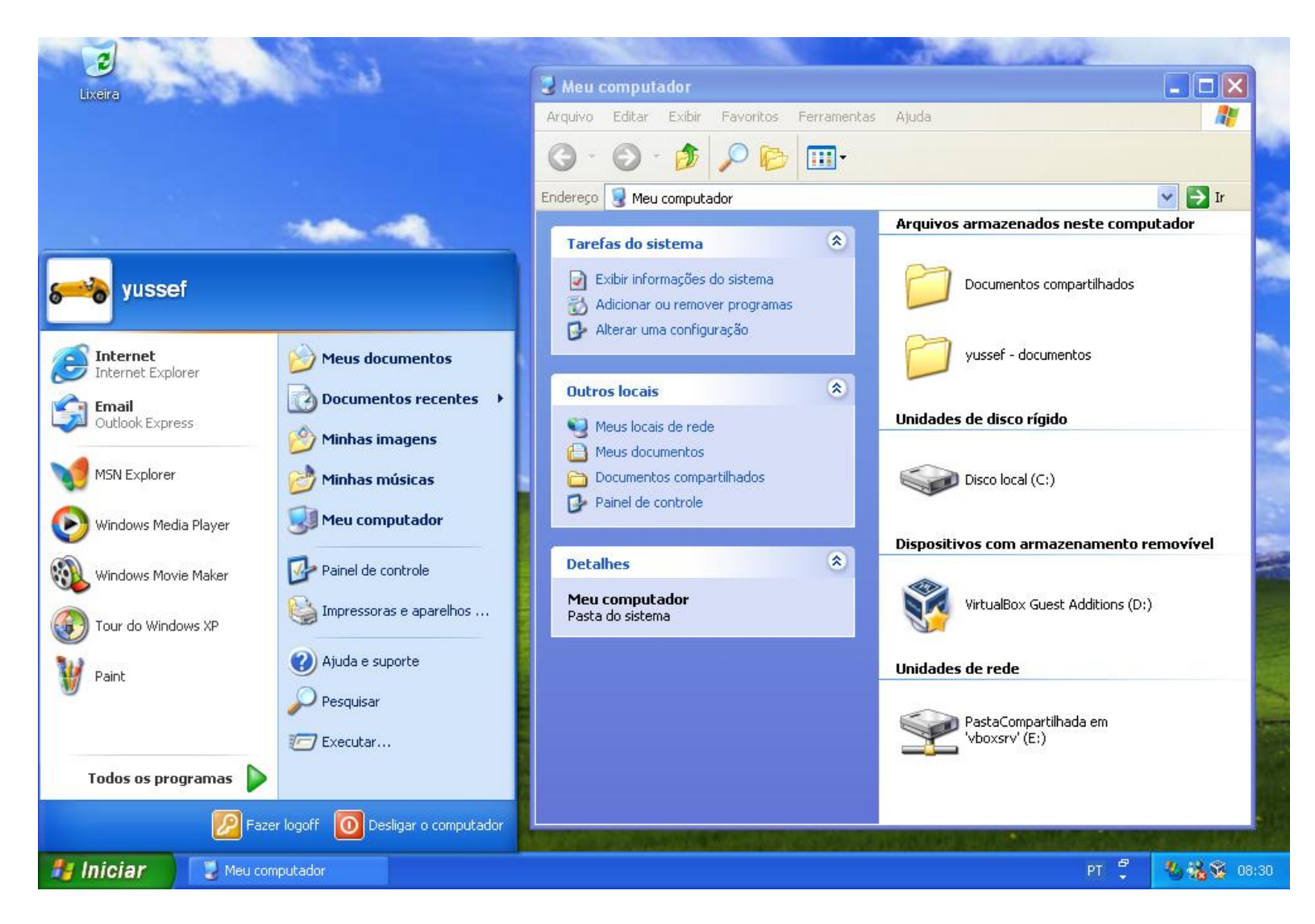

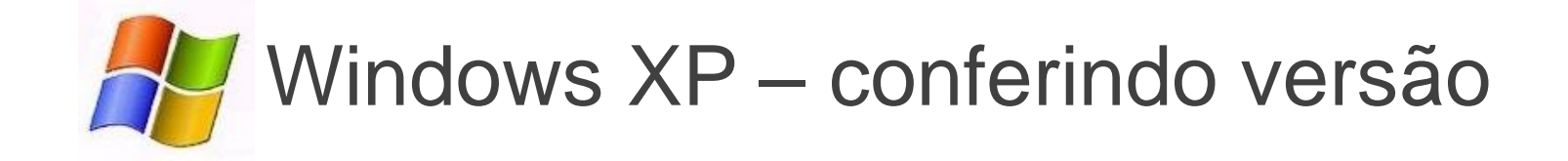

### Acesse Iniciar > Meu Computador > Propriedades

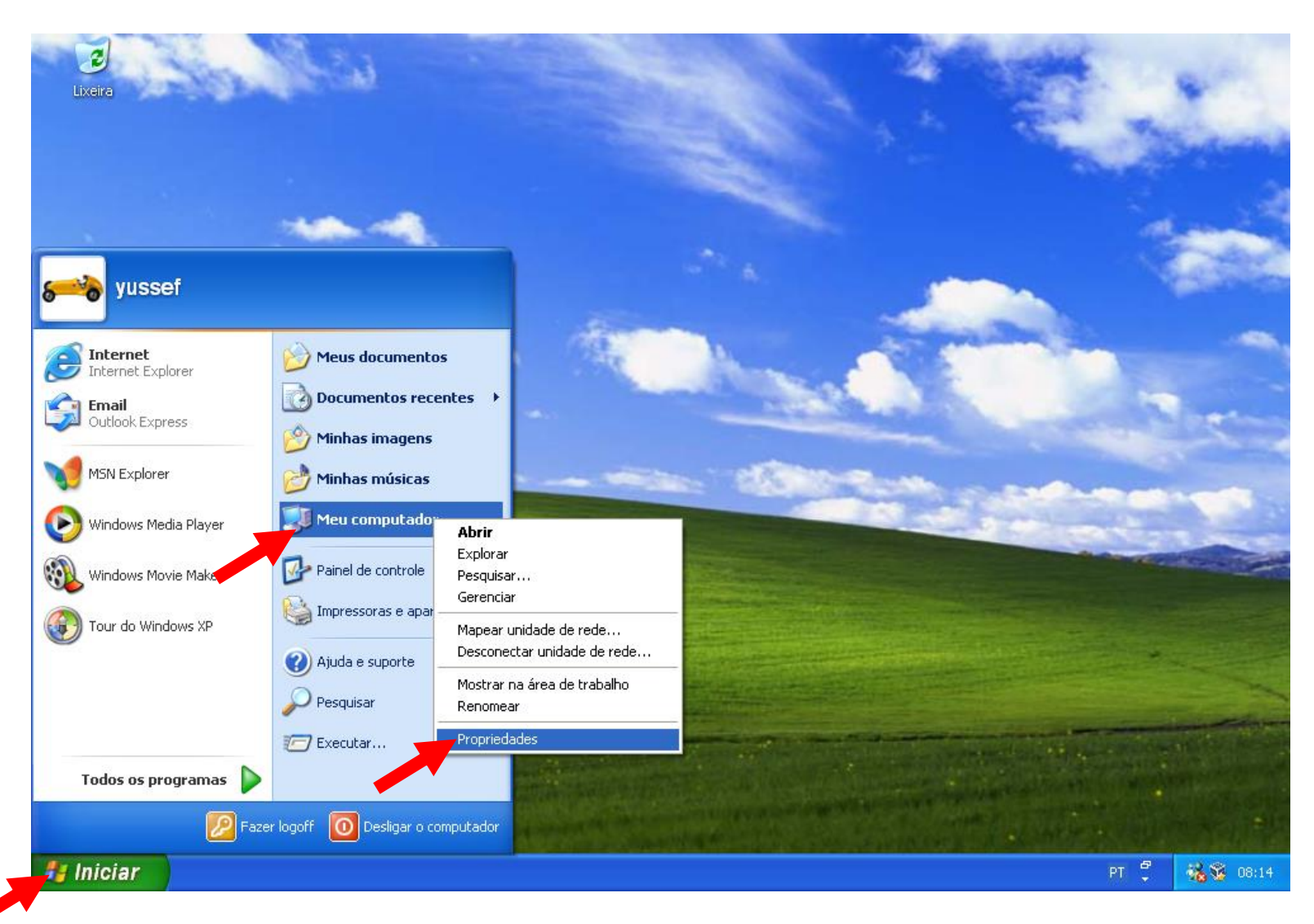

# Confira a versão do sistema operacional nesta tela

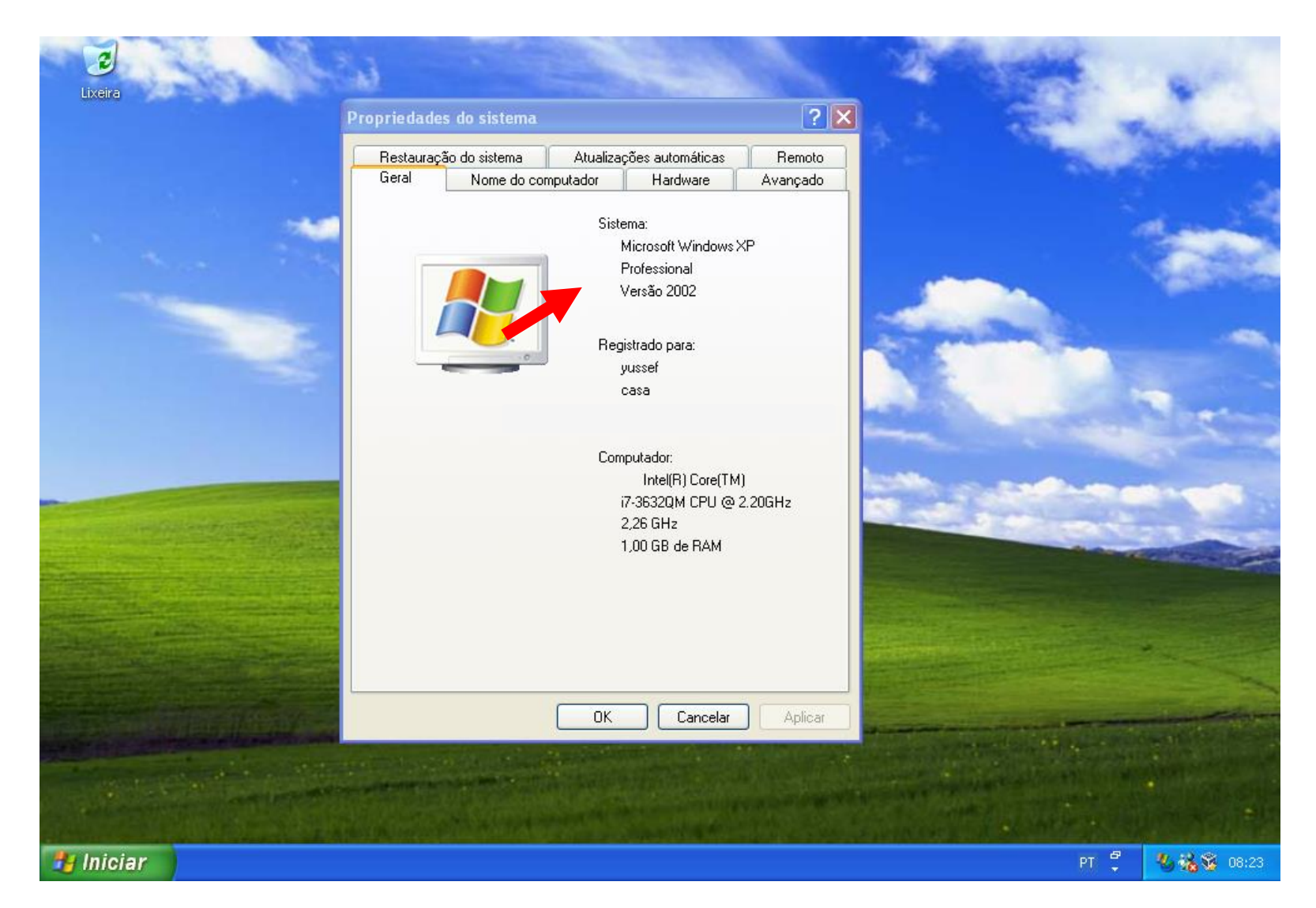

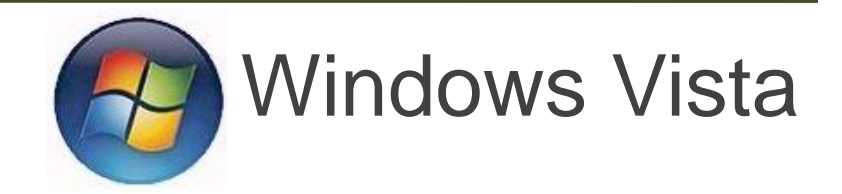

### Windows Vista – área de trabalho

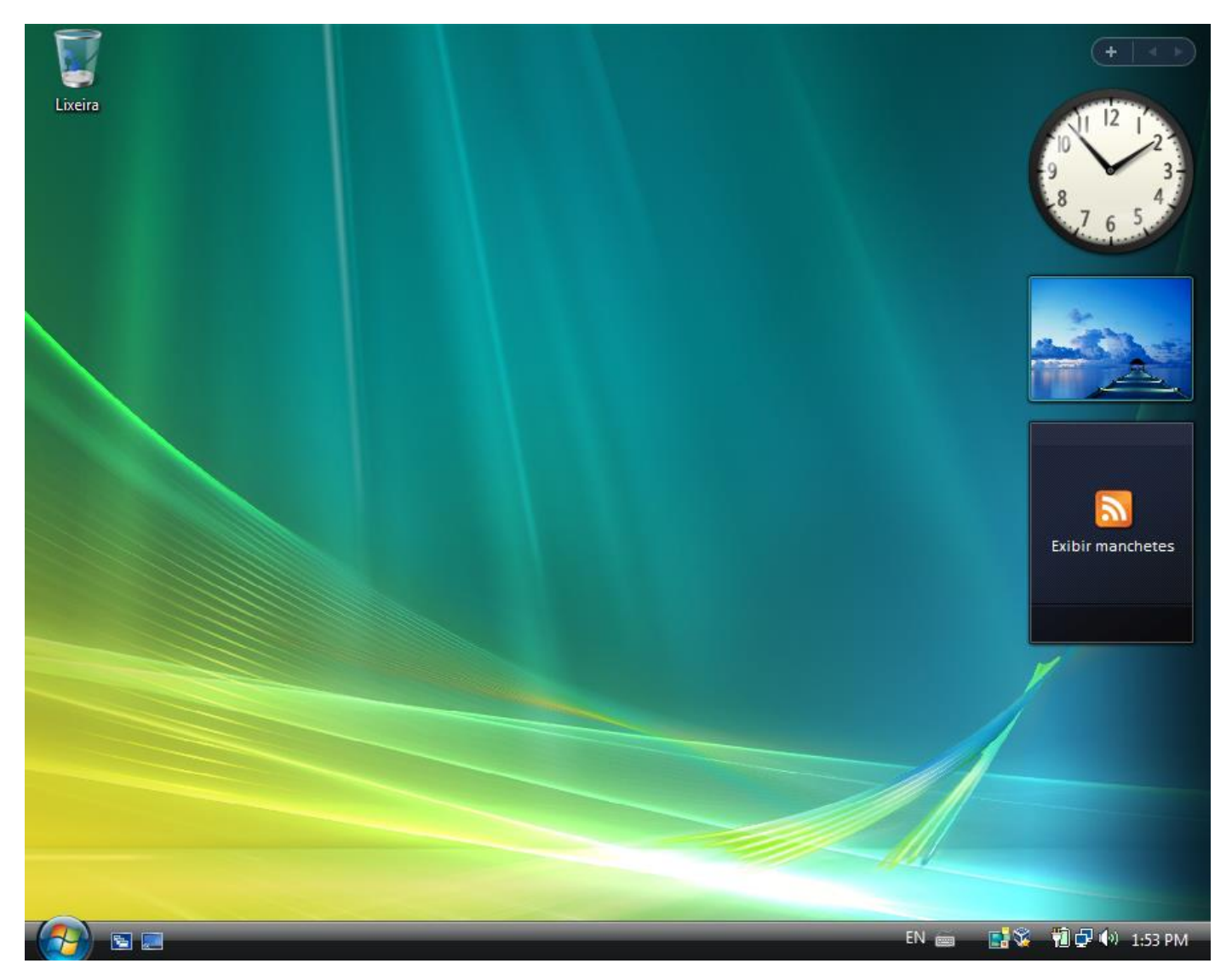

# Windows Vista – menu iniciar e Windows Explorer

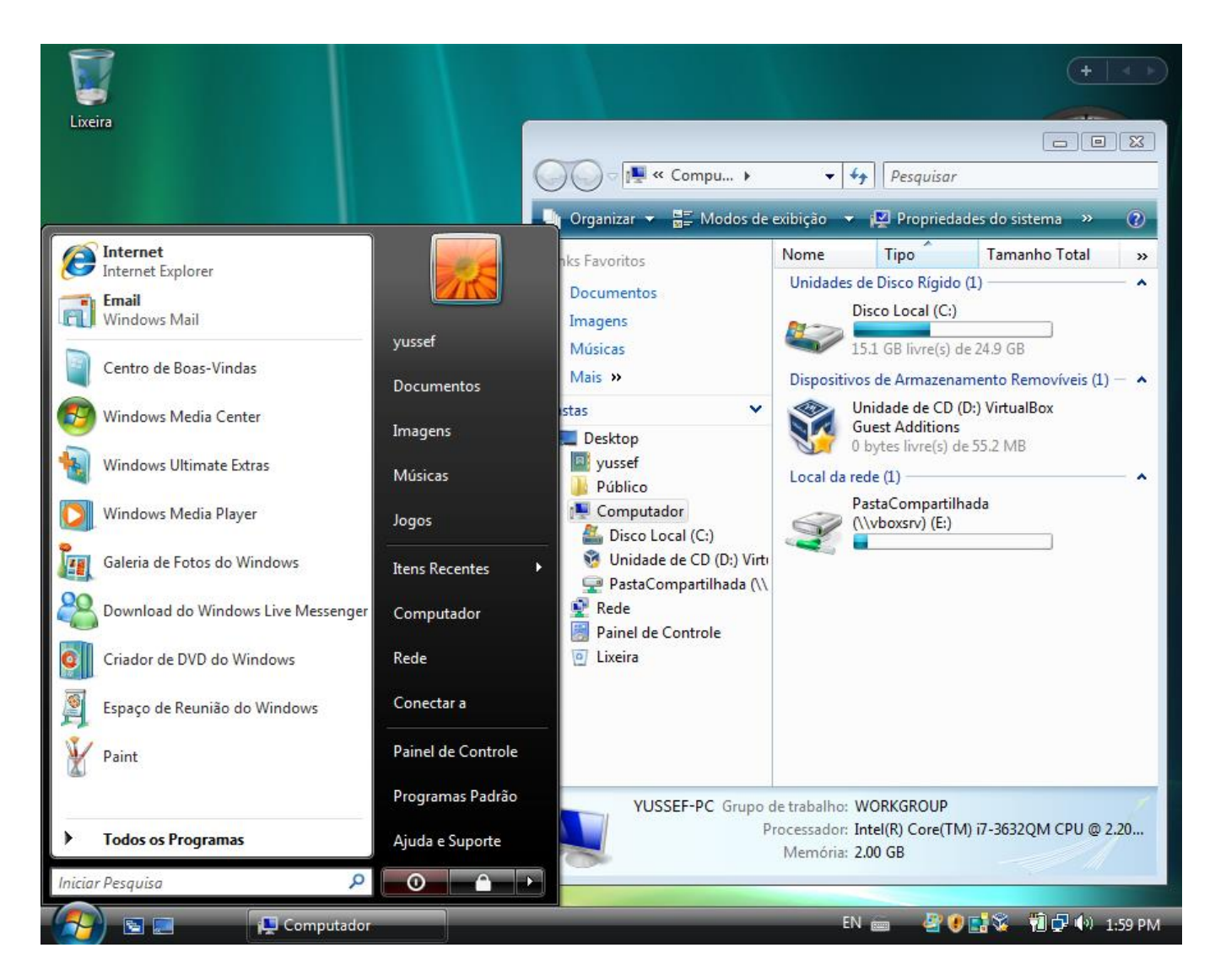

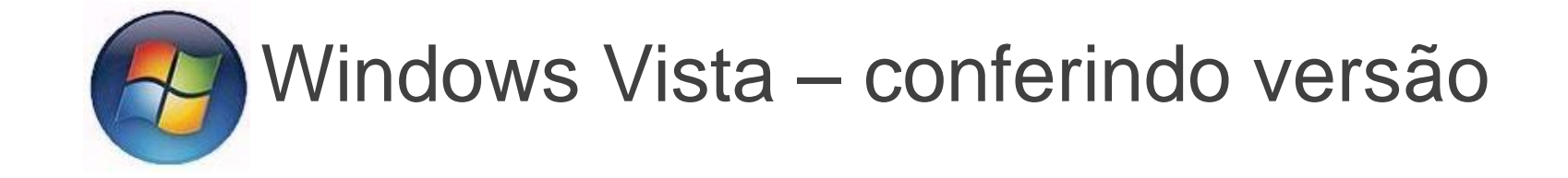

## Acesse Iniciar > Computador > Propriedades

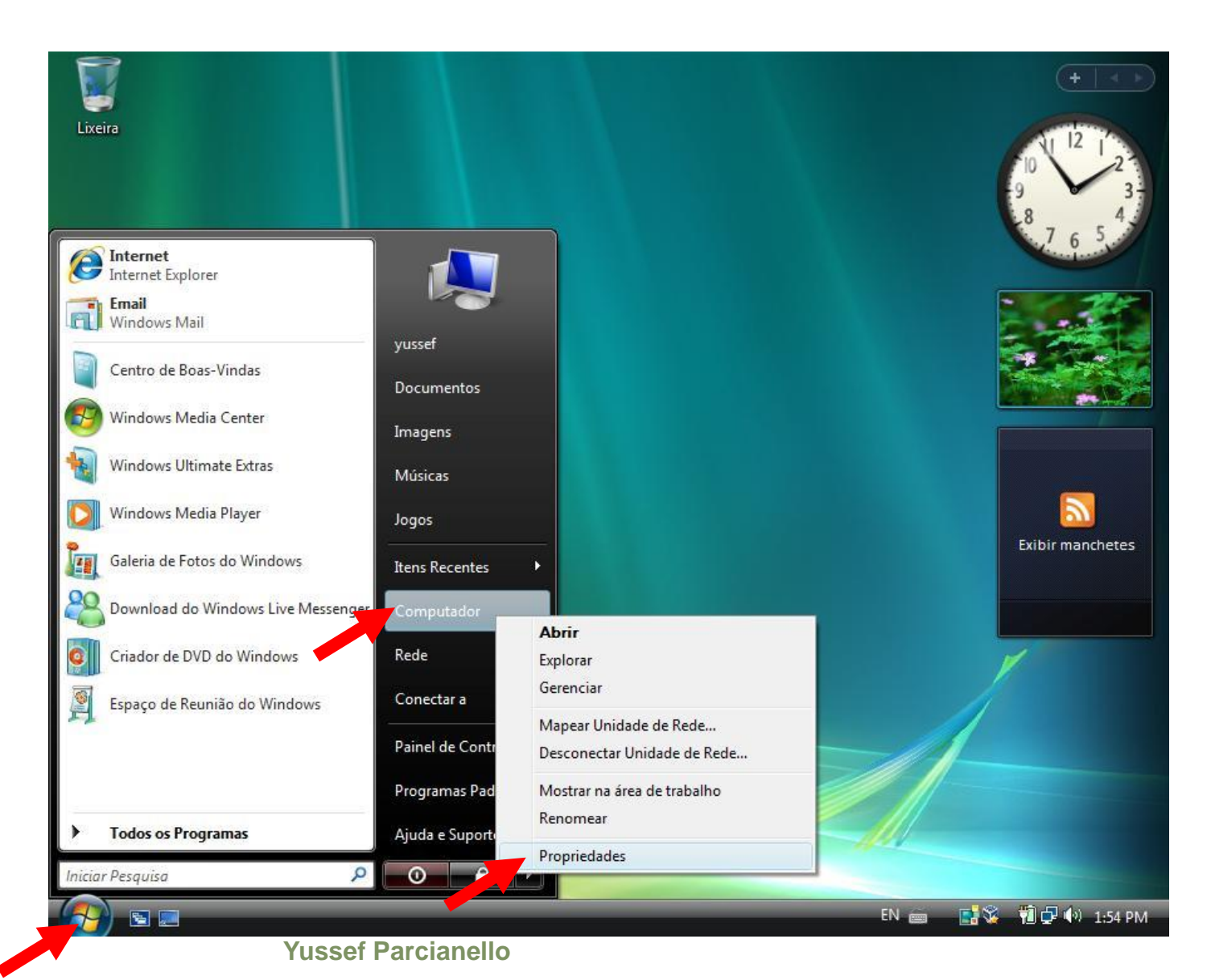

# Confira a versão do sistema operacional nesta tela

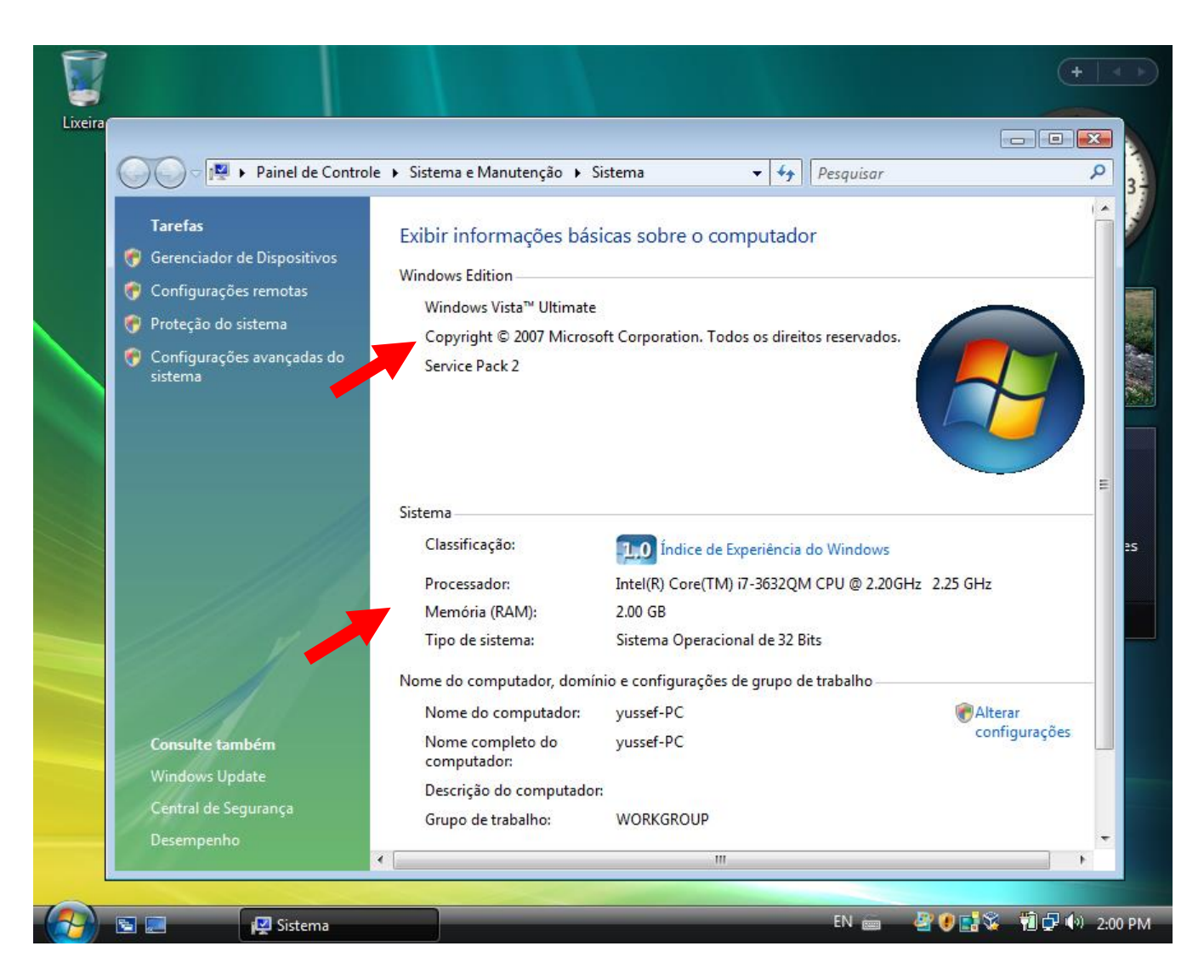

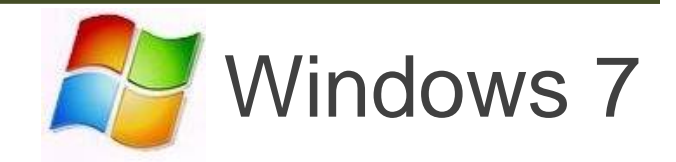

### Windows 7 – área de trabalho

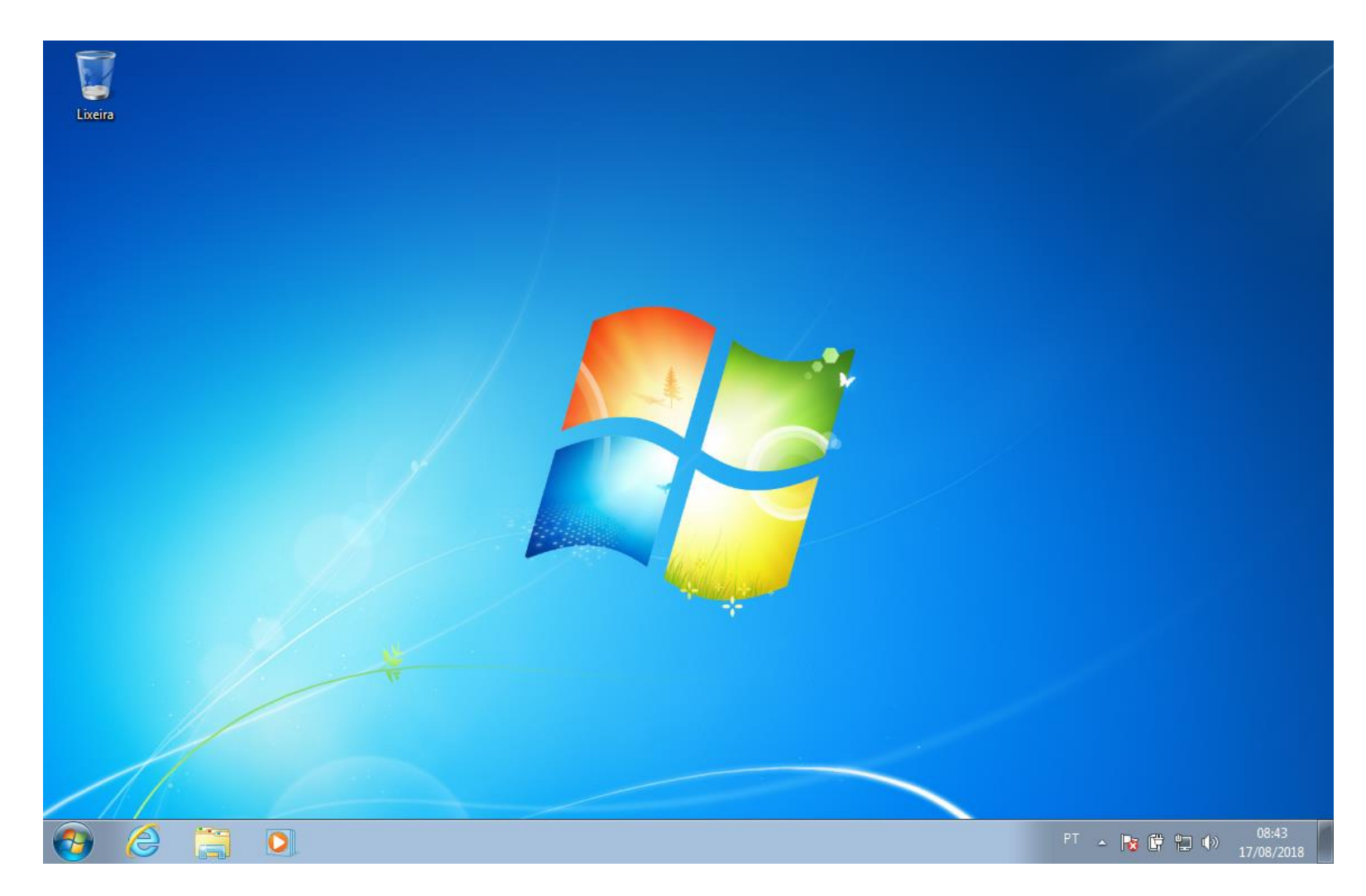

# Windows 7 – menu iniciar e Windows Explorer

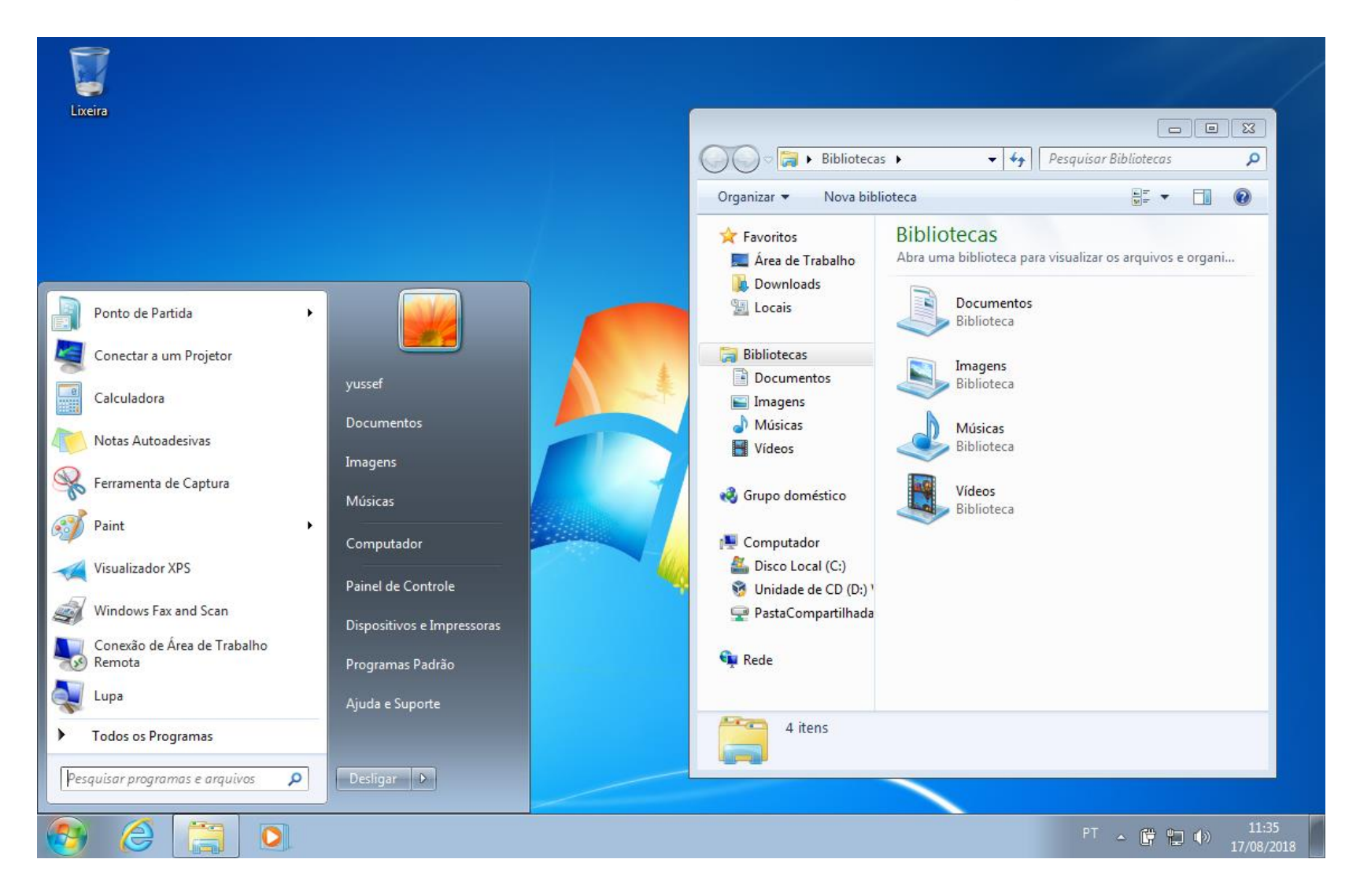

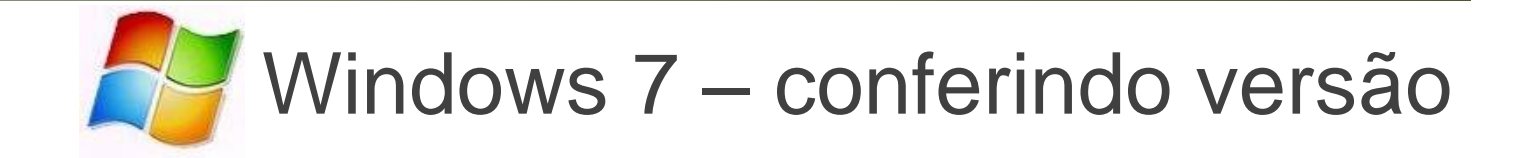

# Acesse Iniciar > Computador > Propriedades

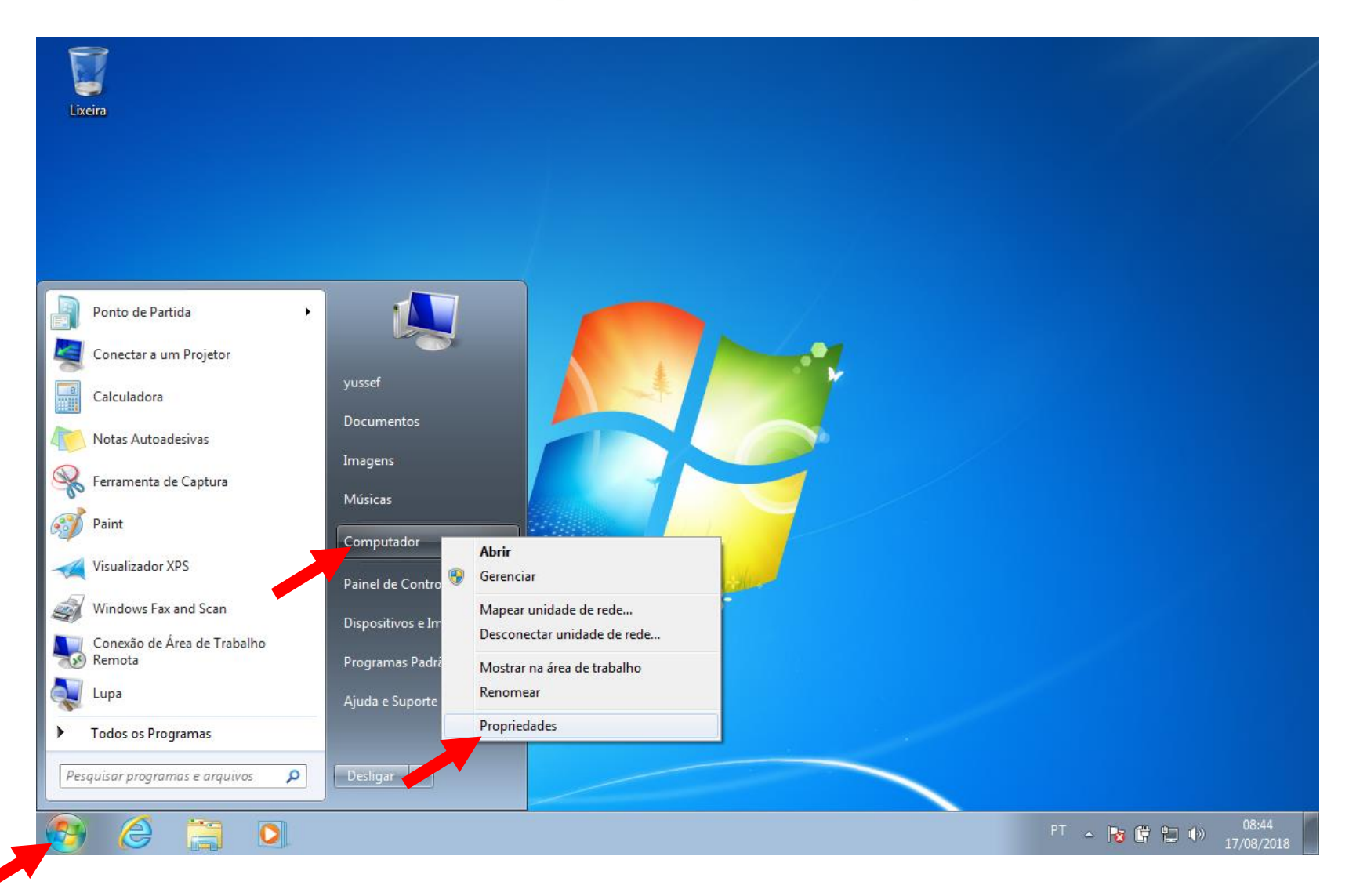

# Confira a versão do sistema operacional nesta tela

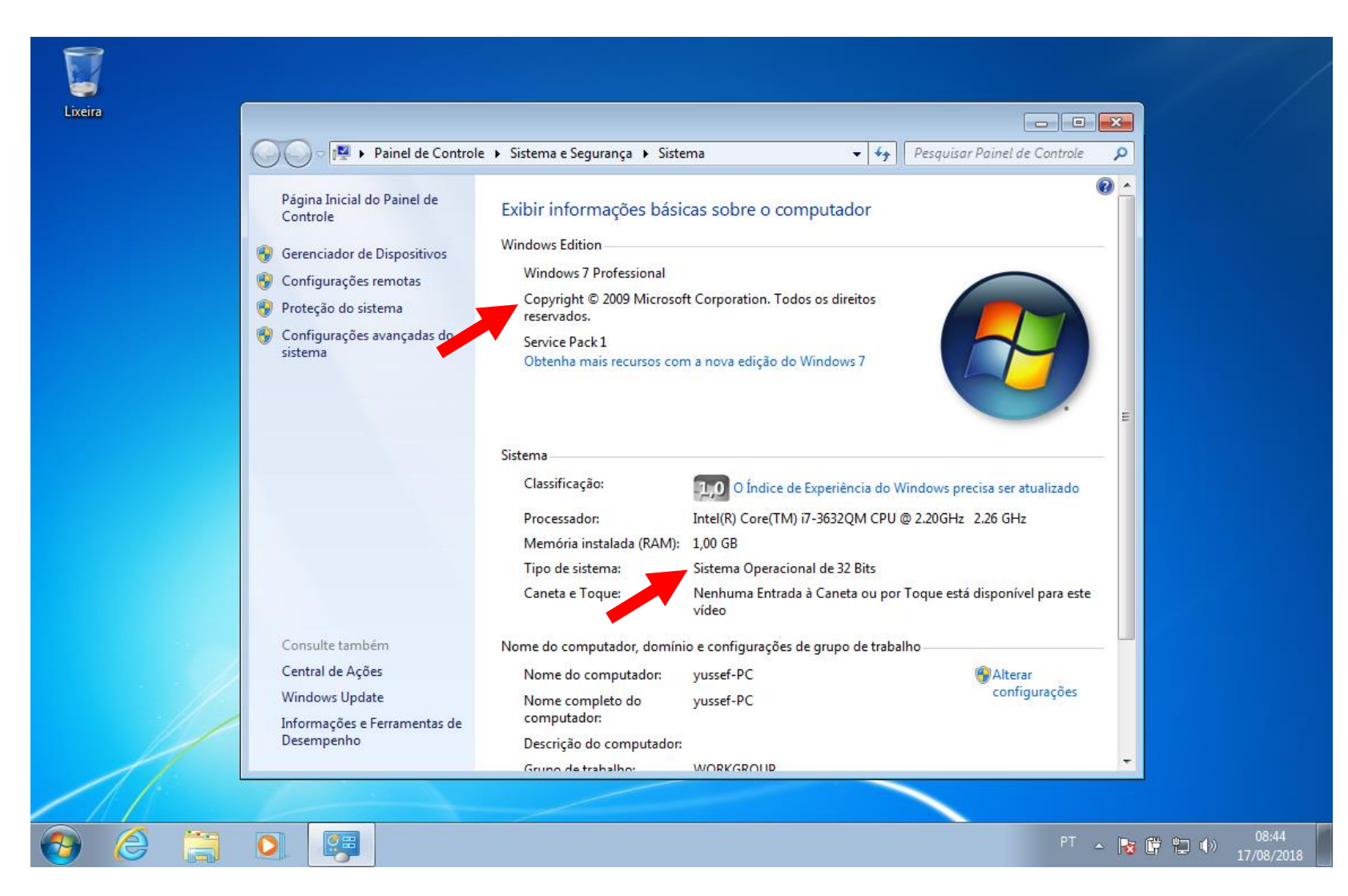

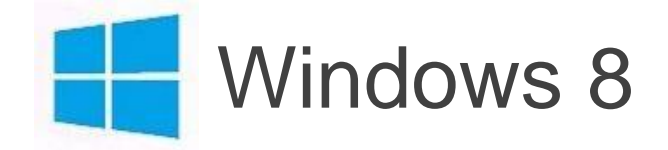

### Windows 8 – tela inicial

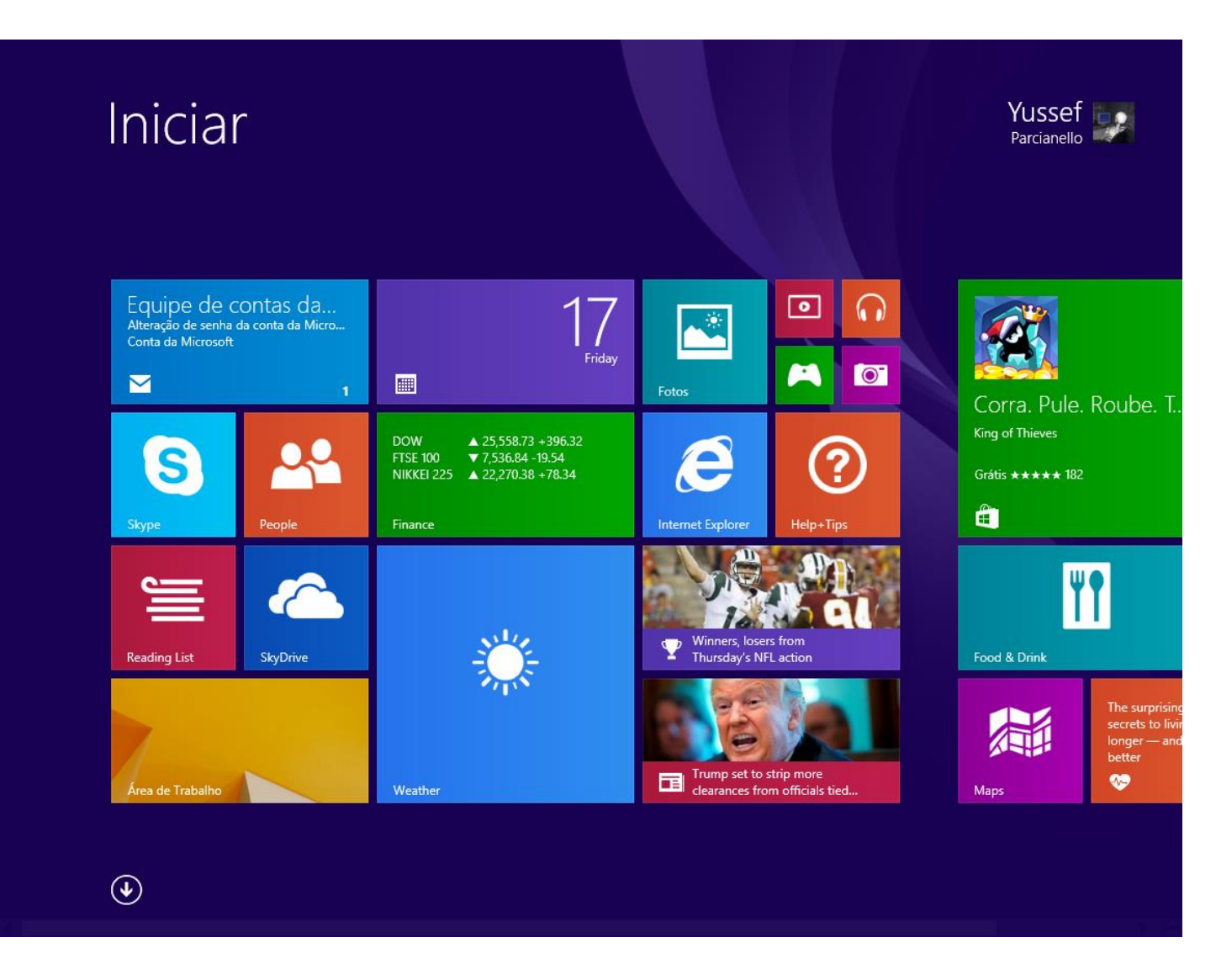

### Windows 8 – área de trabalho

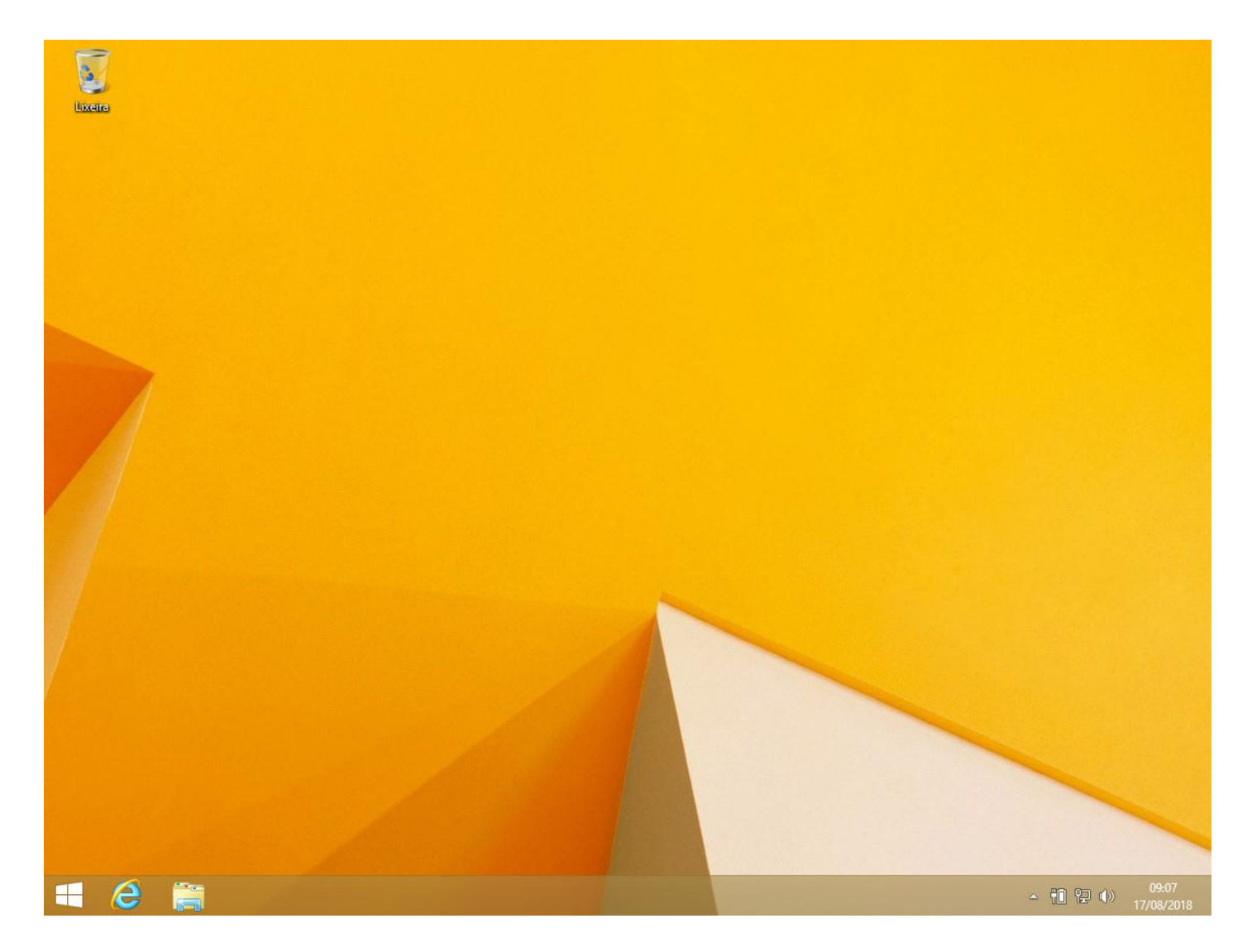

# Windows 8 – menu iniciar e Windows Explorer

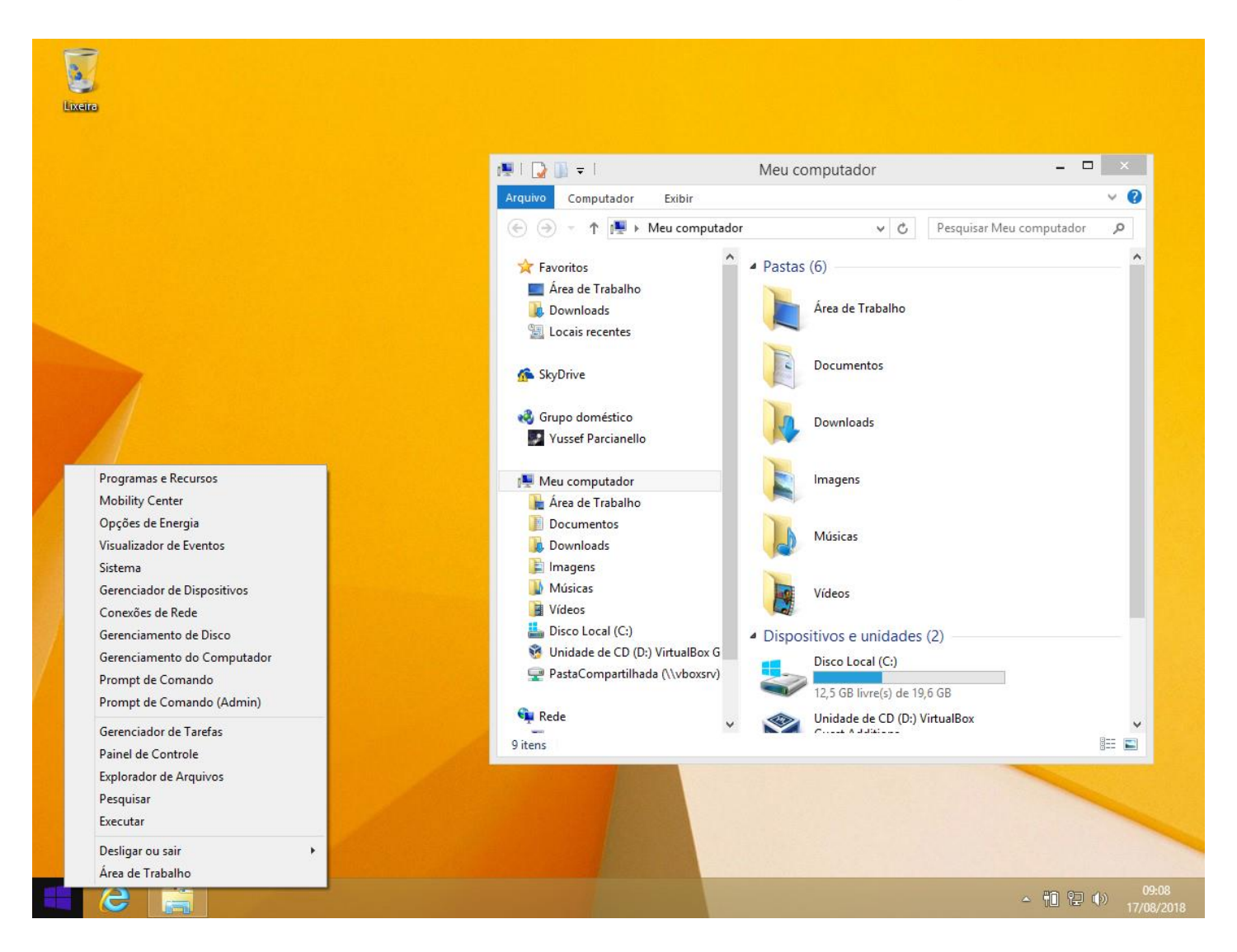

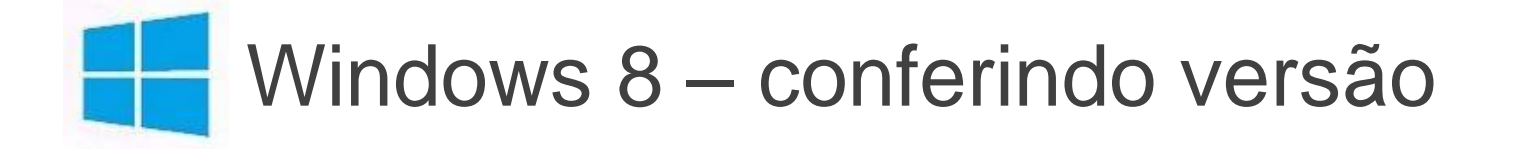

### Acesse Iniciar > Sistema

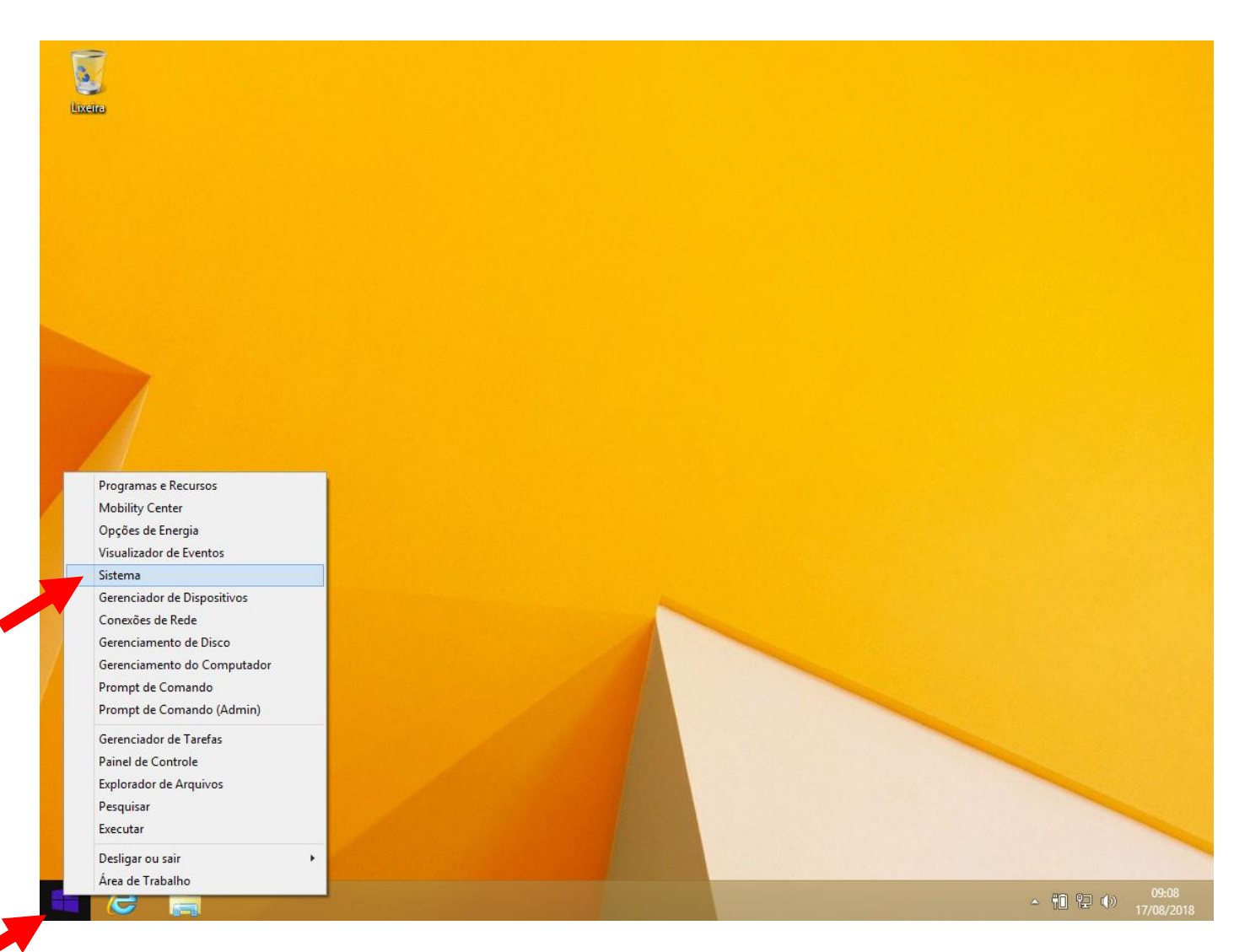

# Confira a versão do sistema operacional nesta tela

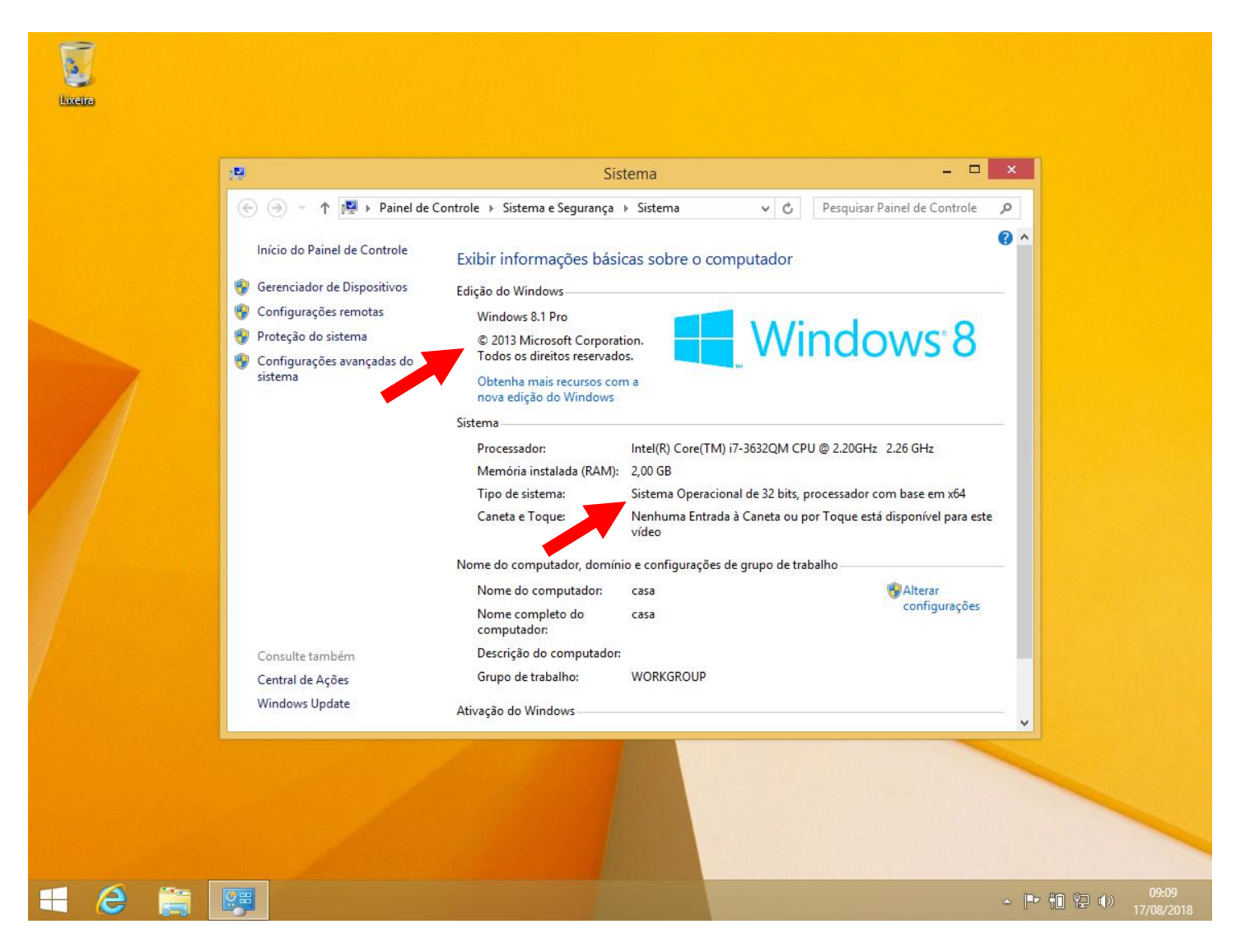

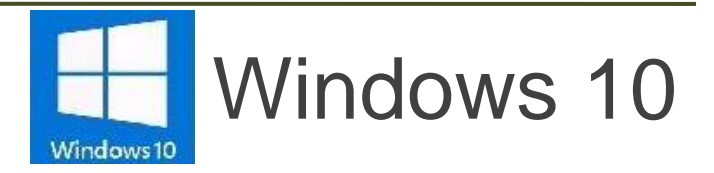

# Windows 10 – área de trabalho

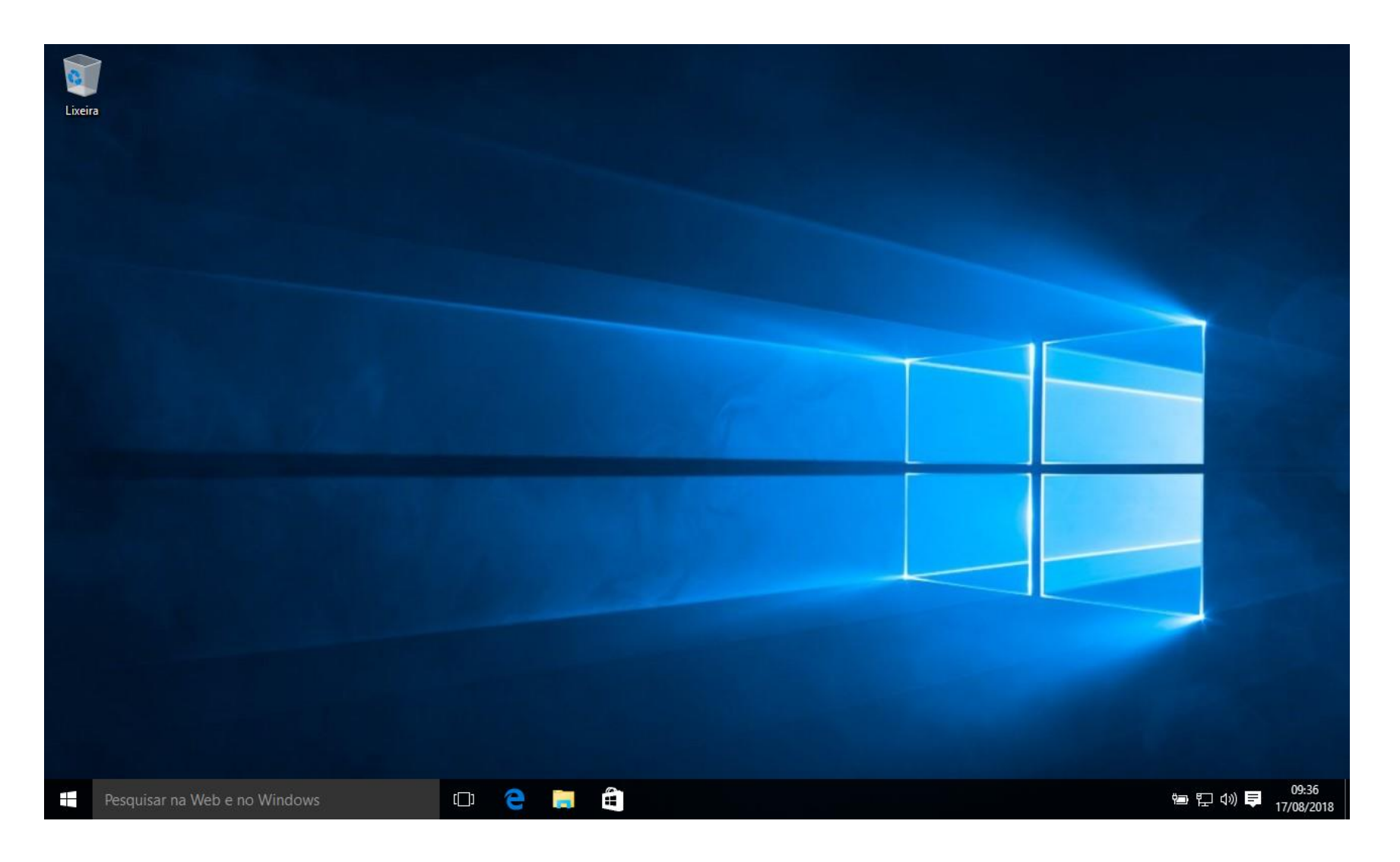

### Windows 10 - menu iniciar

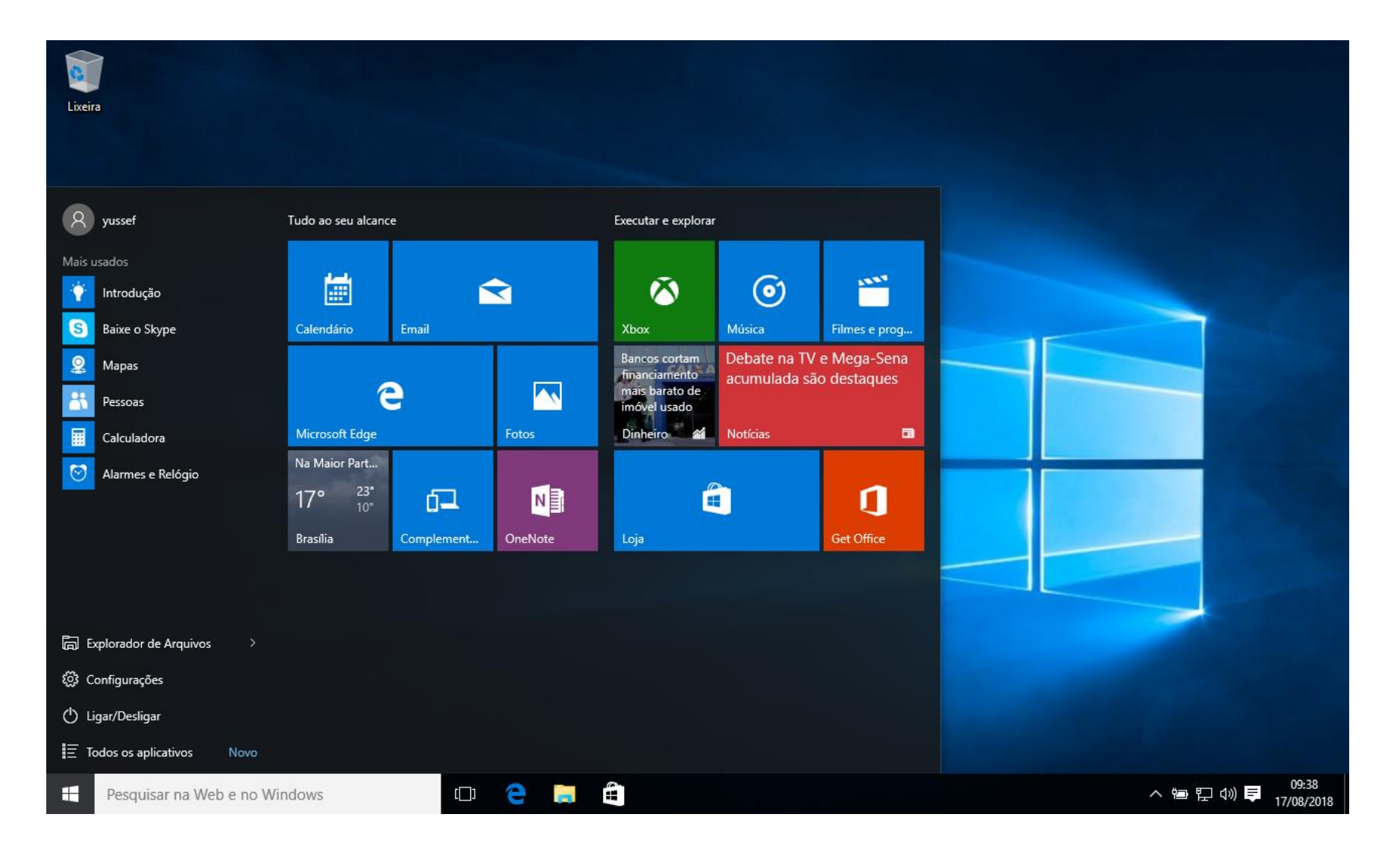

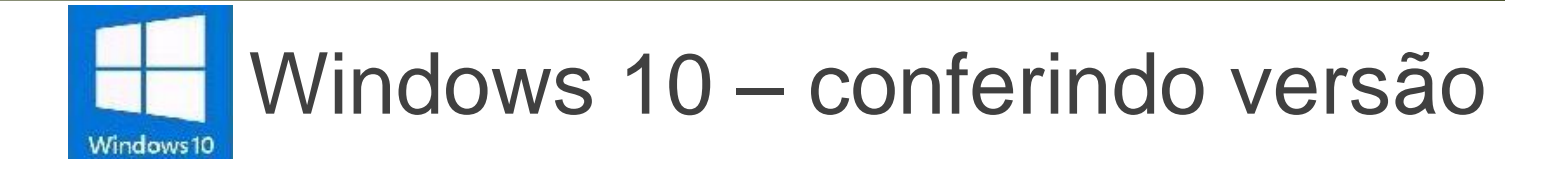

# Acesse Iniciar > Configurações

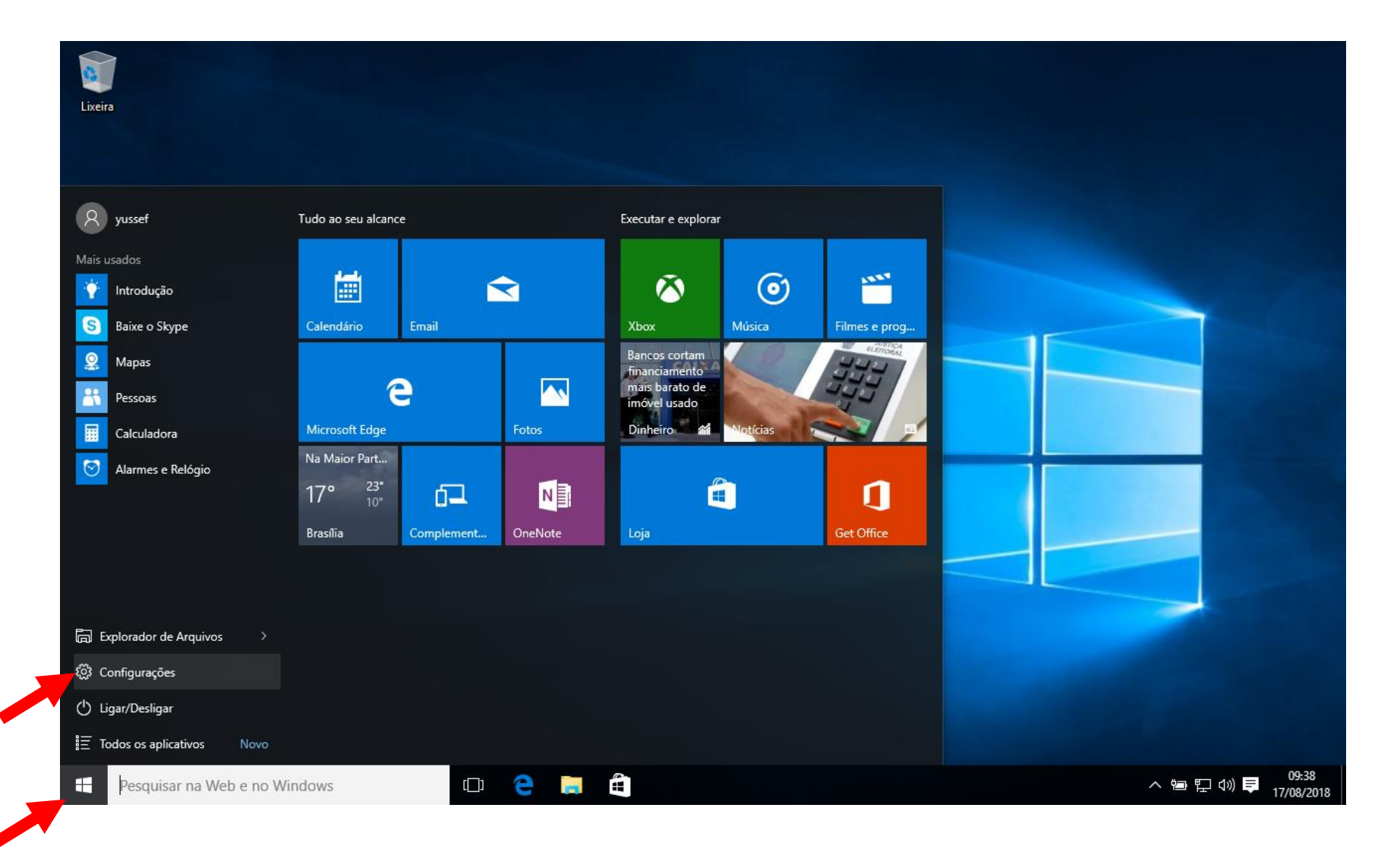

### Acesse Sistema

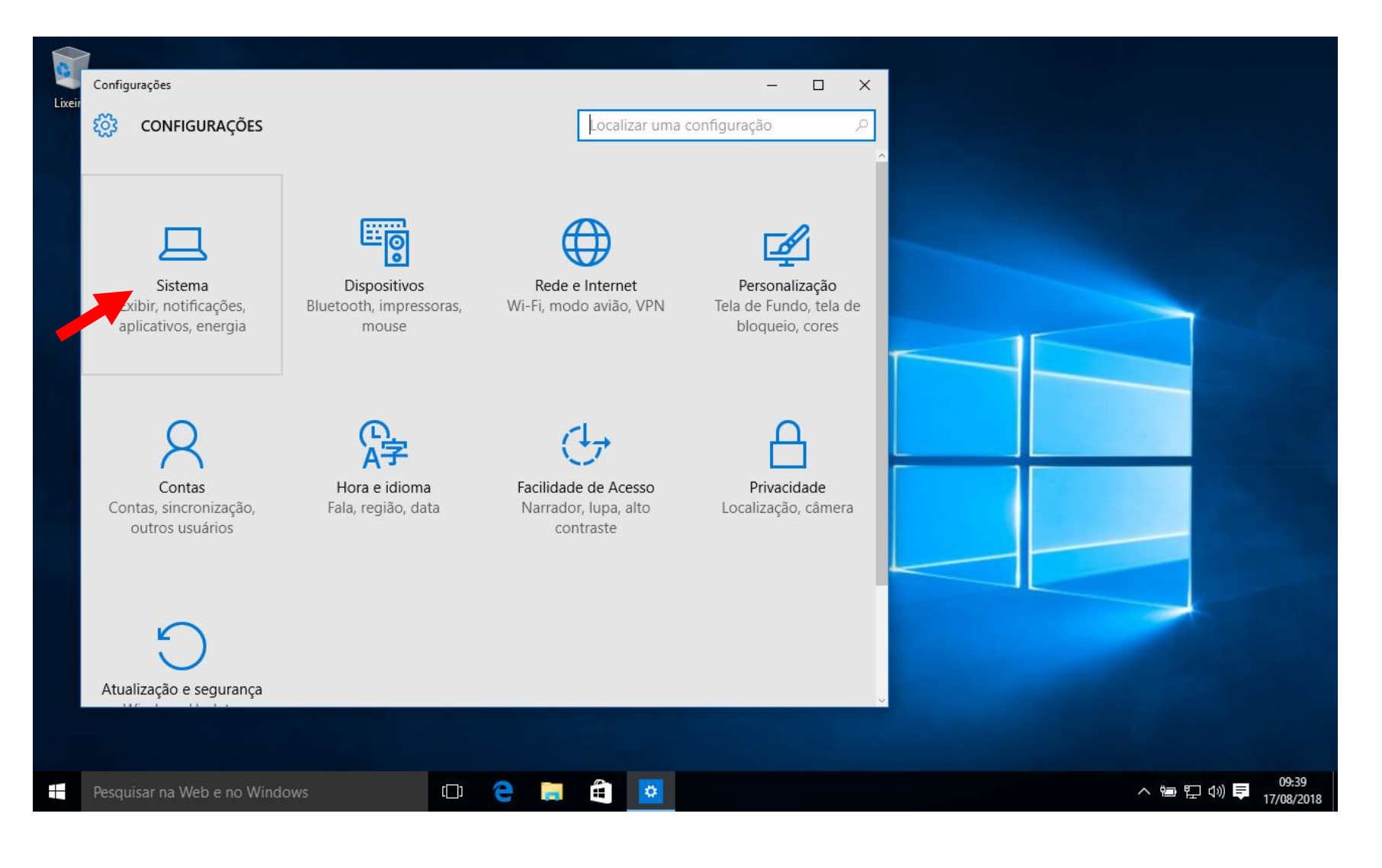

### Acesse Sobre

| ←<br>Lixeir | Configurações              |                  | – 🗆 ×                                                               |                |                   |
|-------------|----------------------------|------------------|---------------------------------------------------------------------|----------------|-------------------|
| ŝ           | SISTEMA                    |                  | Localizar uma configuração 🖉 🖉                                      |                |                   |
| Tela        | i                          | Computado        | r <sup>.</sup>                                                      |                |                   |
| Not         | ificações e ações          | Nome do PC       | DESKTOP-A99UEMA                                                     |                |                   |
| Apli        | icativos e recursos        | Renomear o con   | nputador                                                            |                |                   |
| Mul         | ltitarefas                 | Organização      | WORKGROUP                                                           |                |                   |
| Mod         | do Tablet                  | Ingressar em um  | domínio                                                             |                |                   |
| Ecor        | nomia de bateria           | Ingressar no Azu | re AD                                                               |                |                   |
| Ener        | rgia e suspensão           | Edição           | Windows 10 Pro                                                      |                |                   |
| Arm         | nazenamento                | ID do Protato    |                                                                     |                |                   |
| Мар         | pas offline                | Processador      | Intel(R) Core(TM) i7-3632QM CPU @ 2.20GHz<br>2.26 GHz               |                |                   |
| Anli        | icativos padrão            | RAM instalada    | 2,00 GB                                                             |                |                   |
| Аріі        |                            | Tipo de sistema  | Sistema Operacional de 64 bits, processador<br>com base em x64      |                |                   |
| Sob         | re                         | Caneta - Jque    | Nenhuma entrada à caneta ou por toque<br>disponível para este vídeo |                |                   |
|             |                            |                  |                                                                     |                |                   |
| Pesc        | quisar na Web e no Windows | (D) 🤶 🖡          |                                                                     | ^ 늘 닫 ᡧ》 루 17/ | 09:39<br>/08/2018 |

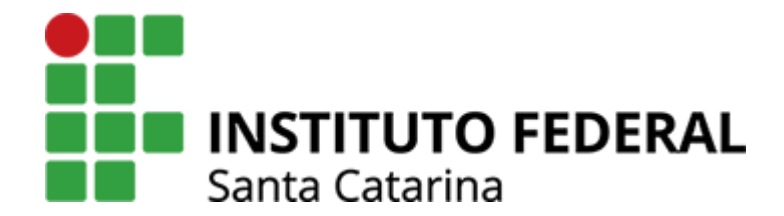

Obrigado!